## PARTICIPACIONES SOCIETARIAS, FONDOS COMÚN DE INVERSIÓN Y FUNDACIONES Y ASOCIACIONES CIVILES -VERSIÓN 4.0

## **JULIO 2012**

### SI EN LA PC ESTA INSTALADO EL SIPRESBA

- Clic en el link "Haga clic aquí para descargar aplicativo Participaciones
  Societarias, Fondos Común de Inversión y Fundaciones y Asociaciones Civiles Versión 4.0 (requiere tener instalada la versión anterior)"
- 1) CLIC EN EL ICONO AZUL PARA DESCARGAR VERSIÓN Y RELEASE VIGENTES

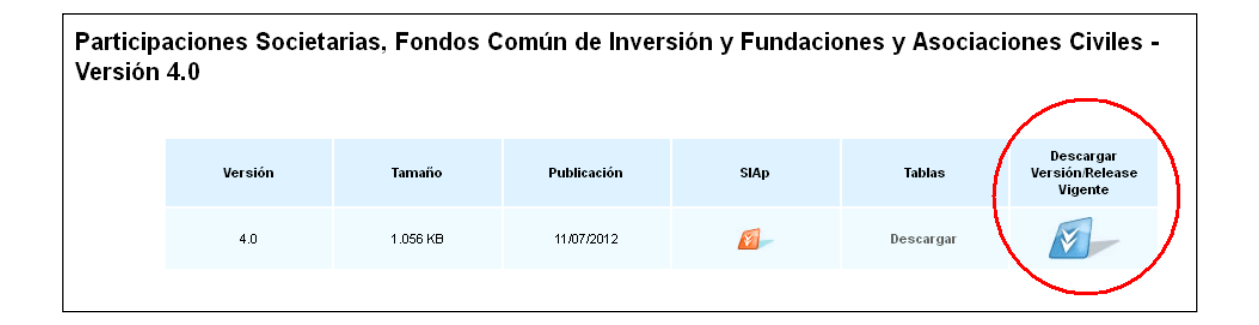

#### 2) SELECCIONE LA OPCION ABRIR

| Descarga               | a de archivos                                                                                                    | × |  |  |  |  |  |  |  |  |
|------------------------|----------------------------------------------------------------------------------------------------|---|--|--|--|--|--|--|--|--|
| ¿Dese                  | a abrir o guardar este archivo?                                                                                                    |   |  |  |  |  |  |  |  |  |
|                        | Nombre: PartSoc_Master_v4.zip<br>Tipo: WinRAR ZIP archive, 1,00 MB<br>De: <b>www.afip.gob.ar</b>                                                                                                    |   |  |  |  |  |  |  |  |  |
| Abrir Guardar Cancelar |                                                                                                    |   |  |  |  |  |  |  |  |  |
| 0                      | Aunque los archivos procedentes de Internet pueden ser útiles,<br>algunos archivos pueden llegar a dañar el equipo. Si no confía en<br>el origen, no abra ni guarde este archivo. <u>¿Cuál es el riesqo?</u> |   |  |  |  |  |  |  |  |  |

3) SE LE ABRIRA UNA VENTANA EN LA QUE DEBERÁ HACER CLIC CON EL BOTON DERECHO DEL MOUSE EN EL ARCHIVO "PartSoc\_Master"

| Π | PartSoc_Master_y4[1].zip - WinRAR (evaluation copy)                   |          |        |       |           |         |          |            |        |           |                          |          |     |
|---|-----------------------------------------------------------------------|----------|--------|-------|-----------|---------|----------|------------|--------|-----------|--------------------------|----------|-----|
|   | File                                                                  | Comman   | ds     | Tools | Favorites | Options | Help     |            |        |           |                          |          |     |
|   |                                                                       | Add E    | Extra  | Ct To | Test      | View    | belete   | Find       | Wizard | Info      | (Reference)<br>VirusScan | Comment  | SFX |
|   | PartSoc_Master_v4[1].zip - ZIP archive, unpacked size 1.074.721 bytes |          |        |       |           |         |          |            |        |           |                          |          |     |
|   | Nam                                                                   | e 🔂      |        |       | S         | ize     | Packed   | Туре       |        | Modified  |                          | CRC32    |     |
|   | Ò.                                                                    | _        | _      | _     |           |         |          | Carpeta    |        |           |                          |          |     |
| 4 | Tinii F                                                               | artSoc_M | lastei | r     | 1.074.7   | 21 1    | .055.402 | Aplicación |        | 11/07/20: | 12 09:49                 | EA1C5037 | >   |
|   |                                                                       |          | _      | _     |           |         |          |            |        | _         | _                        |          |     |
|   |                                                                       |          |        |       |           |         |          |            |        |           |                          |          |     |
|   |                                                                       |          |        |       |           |         |          |            |        |           |                          |          |     |
|   |                                                                       |          |        |       |           |         |          |            |        |           |                          |          |     |

# **4)** DE LA LISTA DESPLEGABLE HAGA CLIC EN "EXTRACT TO THE SPECIFIED FOLDER (EXTRAER A UAN CARPETA)"

|             |         | Mashar     |               |               |              |             |             |           |         |        |       |                             |        |   |
|-------------|---------|------------|---------------|---------------|--------------|-------------|-------------|-----------|---------|--------|-------|-----------------------------|--------|---|
| <u>а</u> р. | arcsoc_ | _Master_   | 74[1].zip - 1 | WINRAR (      | evaluatio    | n copy)     |             |           |         |        |       |                             |        |   |
| File        | Comma   | inds Looi: | 5 Favorites   | Options       | Help         |             |             |           |         |        |       |                             |        |   |
|             | Add     | Extract To | Test          | View          | Delete       | Find        | Wizard      | Info      | VirusSc | an Con | nment | SFX                         |        |   |
|             |         | PartSoc_   | Master_v4[1]  | ].zip - ZIP a | archive, unp | backed size | 1.074.721 b | ytes      |         |        |       |                             |        |   |
| Nam         | e 🛧     |            | 9             | jize          | Packed       | Туре        |             | Modified  |         | CF     | RC32  |                             |        |   |
| <b>`</b>    |         |            |               |               |              | Carpeta     |             |           |         |        |       |                             |        |   |
|             | artSoc_ | Master     | 1.074.3       | 21 1          | .055.402     | Aplicación  |             | 11/07/201 | 2 09:49 | EA1G   | Selec | :t all                      | Ctrl+A |   |
|             |         |            |               |               |              |             |             |           |         |        | Add   | files to archive            | Alt+A  |   |
|             |         |            |               |               |              |             |             |           |         |        | Extra | act to the specified folder | Alt+E  | 5 |
|             |         |            |               |               |              |             |             |           |         |        | Test  | archived files              | ALT    |   |
|             |         |            |               |               |              |             |             |           |         |        | View  | file                        | Alt+V  |   |
|             |         |            |               |               |              |             |             |           |         |        | Delet | te files                    | Del    |   |
|             |         |            |               |               |              |             |             |           |         |        | Repa  | air archive                 | Alt+R  |   |
|             |         |            |               |               |              |             |             |           |         |        | Extra | act without confirmation    | Alt+W  |   |
|             |         |            |               |               |              |             |             |           |         |        | Show  | v information               | Alt+I  |   |
|             |         |            |               |               |              |             |             |           |         |        | Set o | lefault password            | Ctrl+P |   |
|             |         |            |               |               |              |             |             |           |         |        | Add   | to favorites                | Ctrl+F |   |
|             |         |            |               |               |              |             |             |           |         |        | Crea  | te a new folder             |        |   |
|             |         |            |               |               |              |             |             |           |         |        | Rena  | ame                         |        |   |
|             |         |            |               |               |              |             |             |           |         |        | View  | as                          |        | • |
|             |         |            |               |               |              |             |             |           |         |        | Sort  | Бу                          |        | • |
|             |         |            |               |               |              |             |             |           |         |        | Char  | nge drive                   | Ctrl-D | • |
|             |         |            |               |               |              |             |             |           |         | -      |       |                             |        |   |

5) ELIJA LA CARPETA EN LA CUAL SE GUARDARA EL ARCHIVO HACIENDO UN CLIC SOBRE ELLA, POR EJEMPLO "DOCUMENTS AND SETTINGS", MIS DOCUMENTOS, ETC.

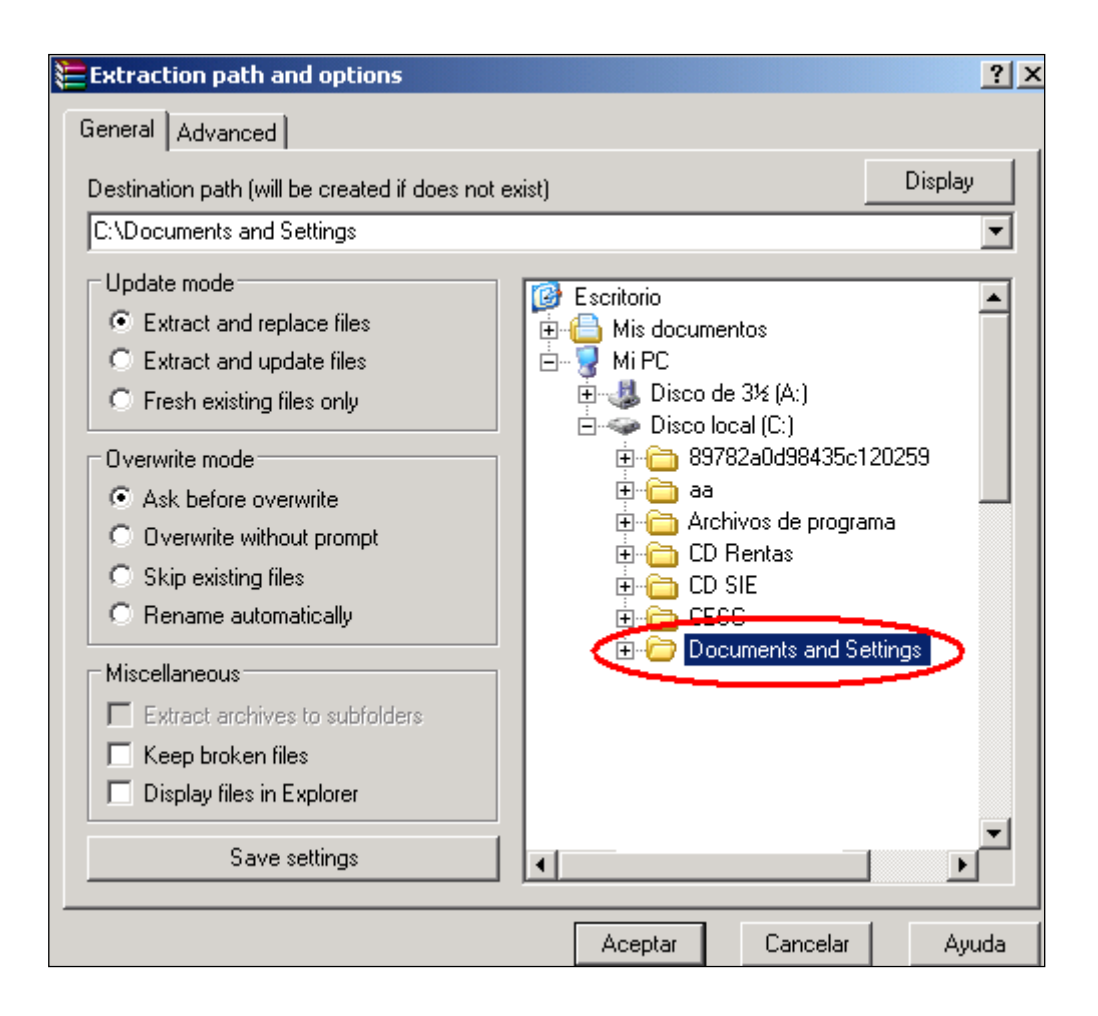

#### 6) Haga clic en "ACEPTAR"

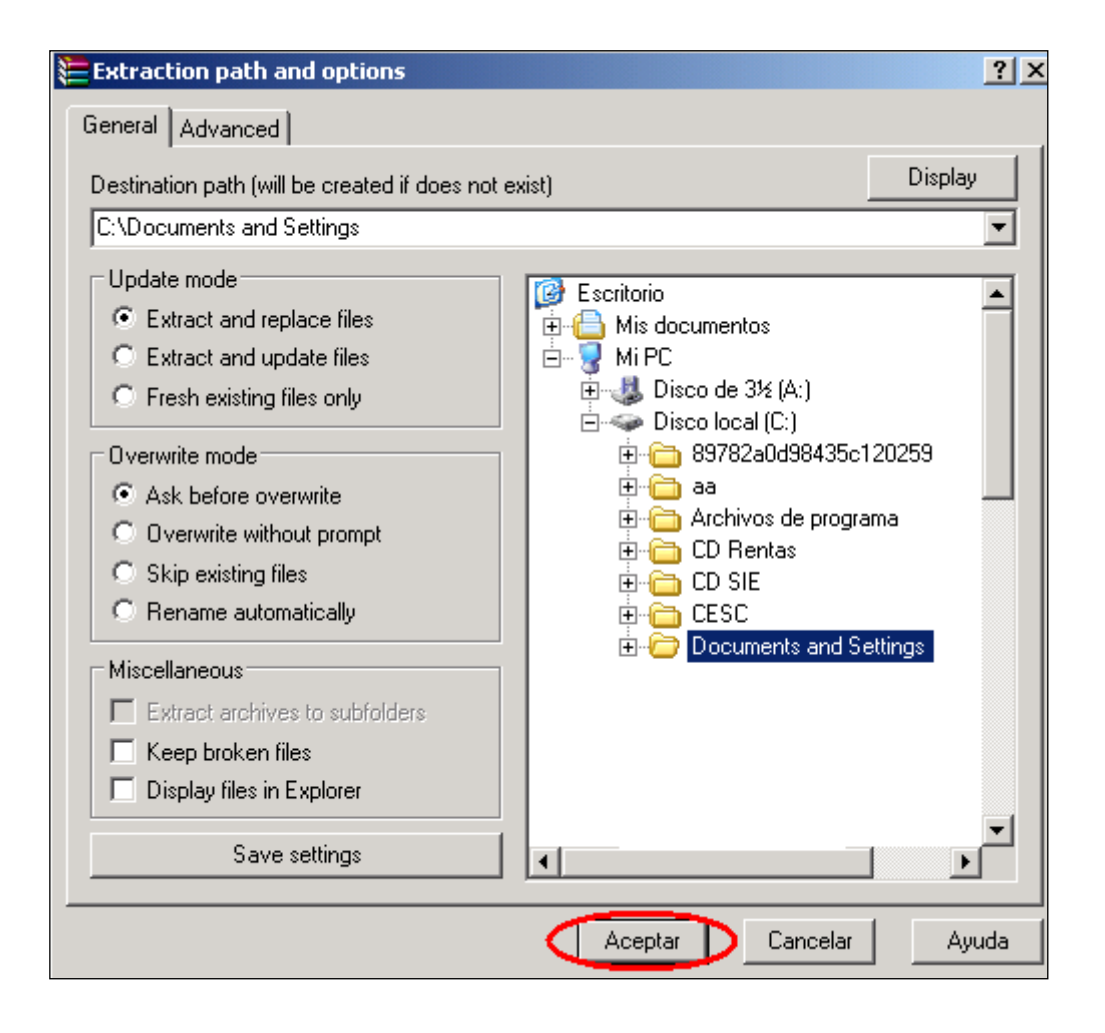

**7)** ABRA LA CARPETA "DOCUMENTS AND SETTINGS" (o la carpeta que haya elegido para guardar el archivo).

HAGA CLIC CON EL BOTON DERECHO DEL MOUSE SOBRE EL ARCHIVO Y SELECCIONE LA OPCION "EXTRACT HERE"

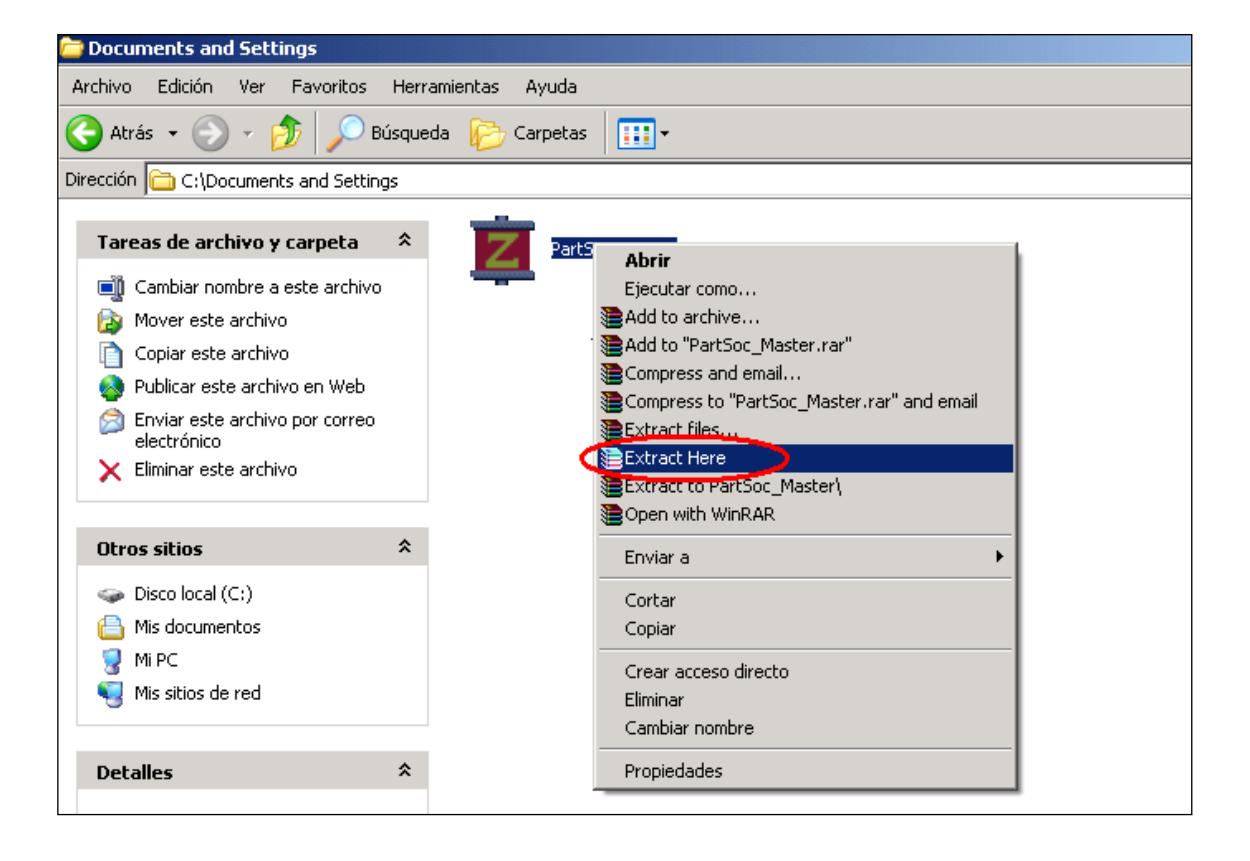

**8)** LE APARECERAN VARIOS ICONOS. HAGA CLIC EN EL ICONO "SETUP" (el icono que tiene el dibujo de una computadora) Y COMENZARA LA INSTALACION DEL PROGRAMA.

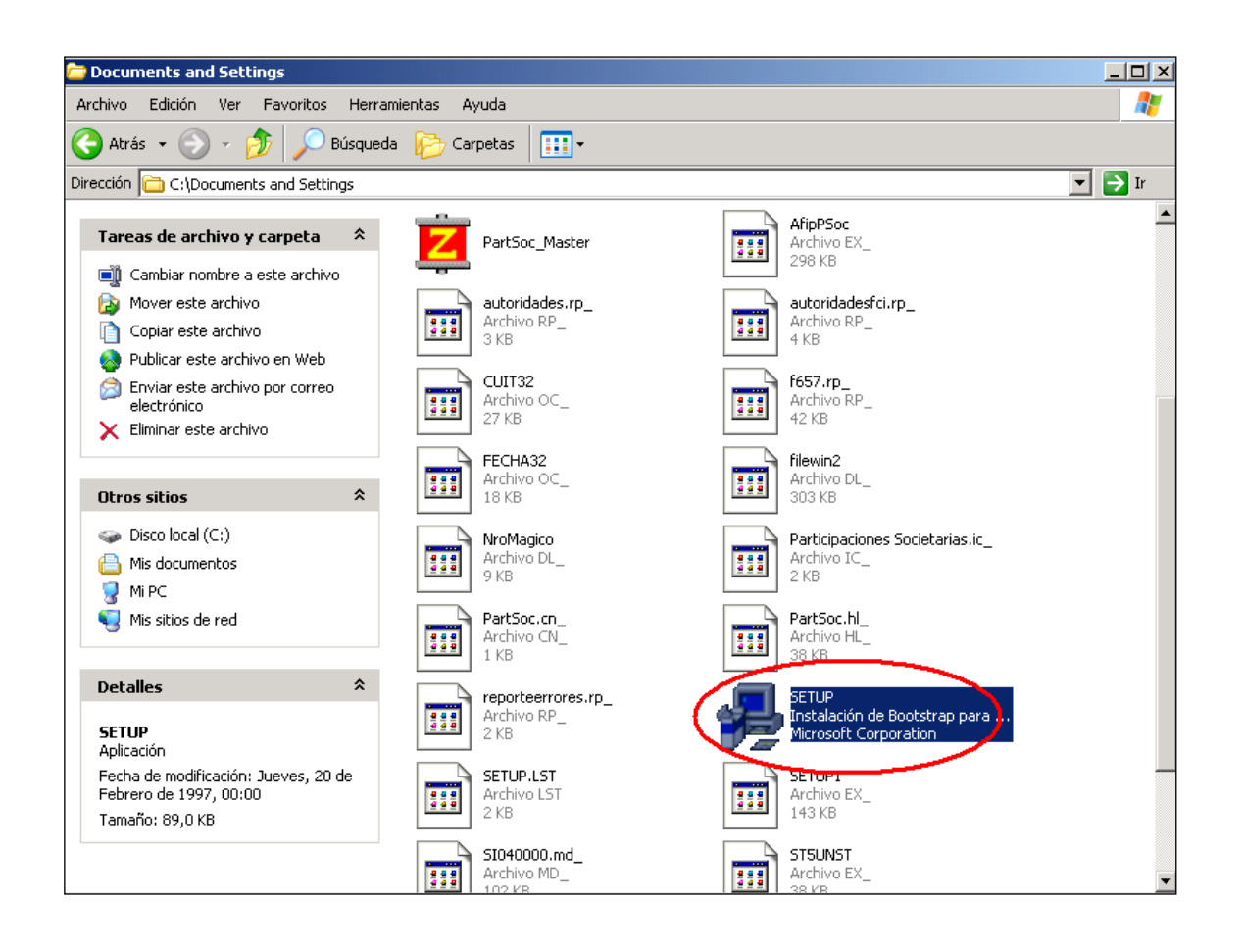